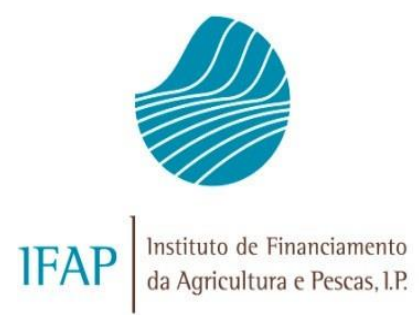

# MANUAL DE ASSINATURA DO TERMO DE ACEITAÇÃO

# Promoção de Vinhos em Mercados de Países Terceiros

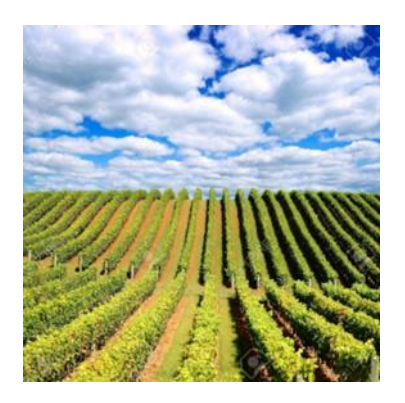

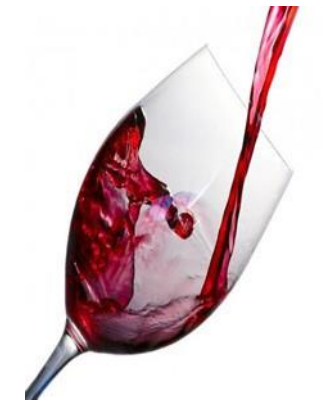

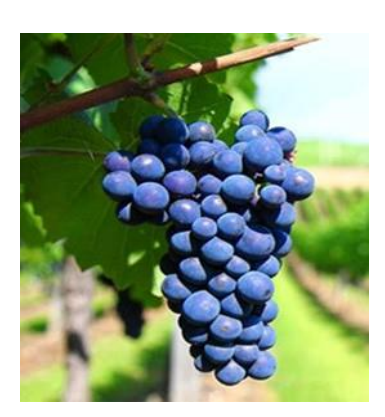

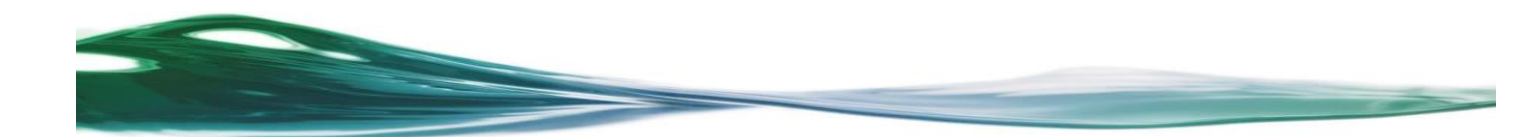

## ÍNDICE

| 1.              | Enquadramento                                                                       | 3 |
|-----------------|-------------------------------------------------------------------------------------|---|
| 2.              | Acesso à área reservada                                                             | 4 |
| 3.              | Acesso à aplicação                                                                  | 5 |
| 4.              | Assinar/Consultar Termo de Aceitação                                                | 8 |
| 5.<br>Beneficiá | Afetação de conta bancária ao projeto, diretamente no IB– Identificação do<br>ário1 | 2 |

## 1. Enquadramento

O presente manual destina-se a auxiliar os beneficiários na assinatura do termo de aceitação de projetos aprovados no âmbito da Ajuda à Promoção de Vinhos em Países Terceiros.

Trata-se de um processo completamente desmaterializado, em que o beneficiário através da autenticação por utilizador/palavra-passe, se compromete junto do IFAP a executar o projeto nos termos e moldes aprovados.

Deste modo, para assinar o termo de aceitação é necessário encontrar-se registado no portal do IFAP, com utilizador e palavra-passe de acesso à área reservada.

Para aceder corretamente e utilizar todas as funcionalidades disponíveis na assinatura de termo de aceitação, aconselha-se a utilização do browser Google Chrome, Firefox ou a versão 11 do Internet Explorer.

### 2. Acesso à área reservada

Para proceder à assinatura do Termo de Aceitação do projeto aprovado no âmbito da Ajuda à Promoção de Vinhos em Países Terceiros deverá, previamente, aceder ao portal do IFAP no seguinte endereço: <a href="http://www.ifap.pt">www.ifap.pt</a>.

Seguidamente, deverá entrar na Área Reservada e aí inserir o utilizador e a respetiva palavra-passe (*password*) e carregar na tecla "Entrar".

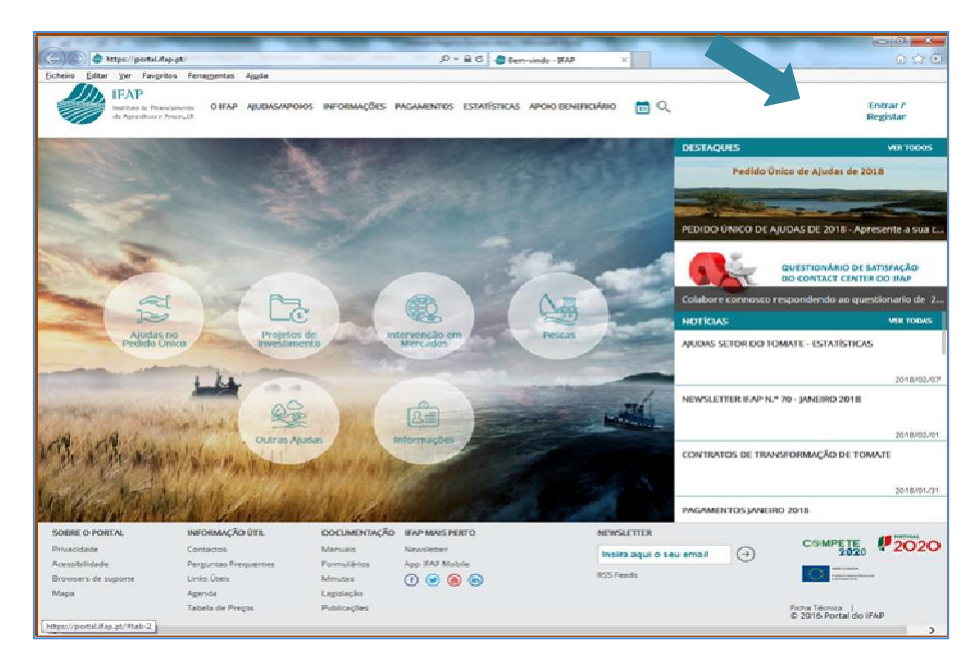

Figura 1 - Portal do IFAP - Acesso à área reservada

| A STREET STREET S |                            |                                                  |     |
|----------------------------------------------------------------------------------------------------|----------------------------|--------------------------------------------------|-----|
| COO @ https://portal.ifap.pt/signin                                                                                                    | ,D = 🖨 🖒 💮 Login ne Portal | IEYb - RYb ×                                     | 000 |
| Eicheiro Editar Yer Favgritos Ferramentas Ajyda                                                                                                    |                            |                                                  |     |
| IFAP                                                                                                    |                            |                                                  |     |
| da Agricultura e Prezes, SP                                                                                                    |                            |                                                  |     |
| The second second second second second second second second second second second second second second second se                                                                                                    |                            |                                                  |     |
| ⇐ Voltar ao início                                                                                                    |                            |                                                  |     |
|                                                                                                    |                            |                                                  |     |
|                                                                                                    |                            |                                                  |     |
|                                                                                                    |                            |                                                  |     |
|                                                                                                    |                            |                                                  |     |
| Entrar no portal                                                                                                    |                            | Registar novo utilizador                         |     |
| End of the portain                                                                                                    |                            | hegistal horo atmaator                           |     |
|                                                                                                    |                            |                                                  |     |
| Utilizador                                                                                                    |                            | NIE                                              |     |
|                                                                                                    |                            |                                                  |     |
|                                                                                                    |                            |                                                  |     |
| Palavra-Chave                                                                                                    |                            | NIFAP                                            |     |
| O Lembrar me                                                                                                    |                            |                                                  |     |
| Contrast the                                                                                                    | 00                         |                                                  |     |
| Recuperar Palavra Chave   Login com Cartão de                                                                                                    |                            | Manual do Registo do Beneficiário no Portal IFAP |     |
| Cidadão                                                                                                    |                            |                                                  |     |
|                                                                                                    |                            | REGISTAR                                         |     |
| ENTRAR                                                                                                    |                            | Main Information (T)                             |     |
| Mais Informação ()                                                                                                    |                            | and monthly ()                                   |     |
|                                                                                                    |                            |                                                  |     |
|                                                                                                    |                            |                                                  |     |
|                                                                                                    |                            |                                                  |     |
|                                                                                                    |                            |                                                  |     |
|                                                                                                    |                            |                                                  |     |
|                                                                                                    |                            |                                                  |     |
|                                                                                                    |                            |                                                  |     |
|                                                                                                    |                            |                                                  |     |

Figura 2 – Portal do IFAP – Acesso à área reservada (cont.)

## 3. Acesso à aplicação

O acesso à aplicação deverá fazer-se, na área reservada do portal, através da opção "O Meu Processo".

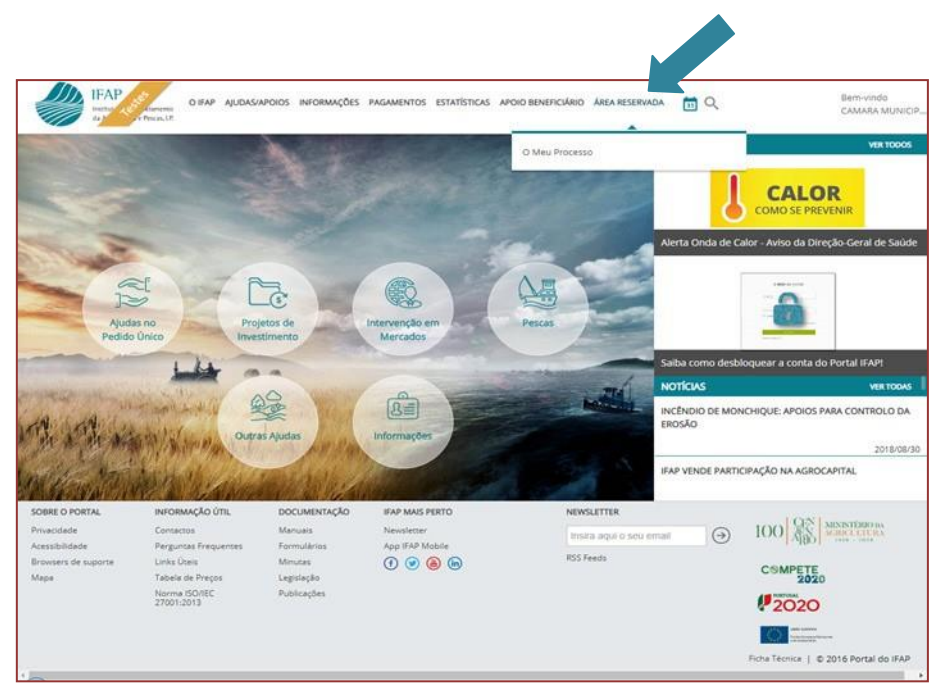

Figura 3 – Acesso ao menu do "Meu processo"

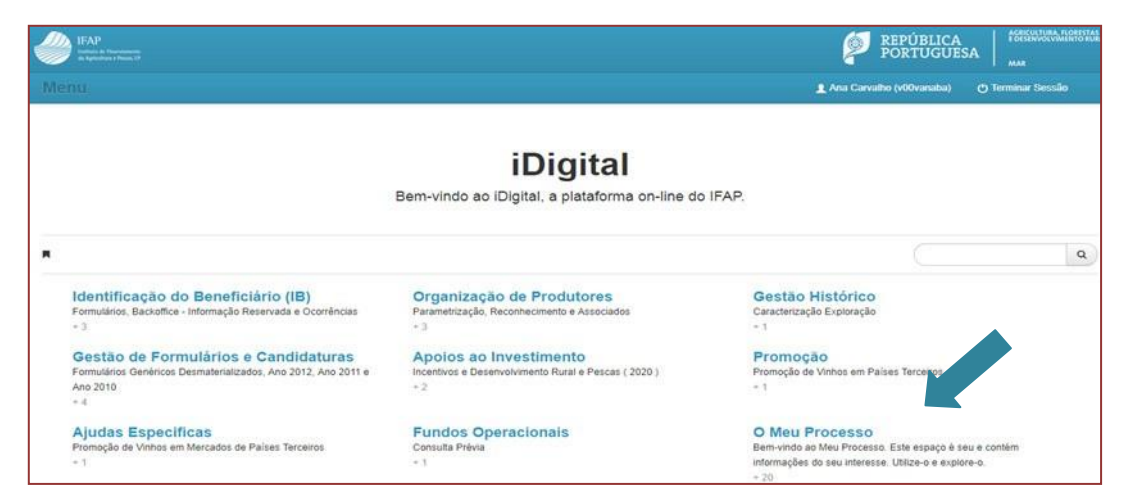

A seguir surge um menu com várias opções e deve escolher a opção "O Meu Processo".

Figura 4 - Acesso opção "O Meu Processo"

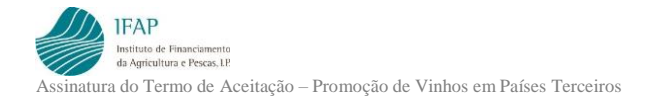

#### Depois deve aceder a "Medidas de Mercado":

| 1.2                                                                                                    |                                                                                                    | Sugestões   | 2 |
|----------------------------------------------------------------------------------------------------|----------------------------------------------------------------------------------------------------|-------------|---|
| Animais<br>Informações e ações referentes ao Registo Animal (SNIRA - Ovinos e<br>Caprinos, Bovinos, Suínos e Apicultara), consulta de Componente<br>Pecuária (IP), consulta e atalazação de Efetivo Pecuário (A), entrepa<br>e consulta da declaração de Redução de Efetivos Animais (DRE) e<br>consulta de Contratos de Compra/Venda de Leite. Consulta de<br>Marcas de Exploração em Instalações Pecuárias.<br>+ 6 | Autorizações<br>Consulta e subscrição de Autorizações (Sistema de Aconselhamento<br>Agricola e Linha de Crédito PRODER/PROMAR).<br>+ 2 | Reclamações | 2 |
| Direitos e Compromissos do Berenário<br>Consulta de Direitos e Compromissos (ID).                                                                                                    | Controlo<br>Consulta de Relatório de Controlo: PU e VITIS.<br>+ 2                                                                      |             |   |
| Medidas de Mercado<br>Lette e Produtos Látces: Listagem de Entregas de Lette de Vaca.<br>Candidatura Redução de Lette de Vaca. Promoção de Vinhos em<br>Países Tercenos: Assimar/Consultar Termo de Aceitação, Recoha de<br>Documentos de Despesa e Formalização/Consulta Pedido de<br>Pagamento.<br>+ 3                                                                                                    | Formulários Genéricos Desmaterializados<br>Entrega, ateração e consulta de formulários penêricos de Apoio<br>Específicos<br>* 1        |             |   |
| Linhas de Crédito<br>Seca 2017: Listagem de animais para linhas crédito de Alimentação<br>Animal                                                                                                    |                                                                                                    |             |   |

Figura 5 – Acesso a "Medidas de Mercado"

Seguidamente deverá aceder a Promoção de Vinhos em Países Terceiros:

| IFAP<br>Initia de Nacionada<br>de Spandares i Reau. 15                                                                                          |                                                                                                    | PORTUGUE                                                                     | SA AMAR                    |
|----------------------------------------------------------------------------------------------------|----------------------------------------------------------------------------------------------------|------------------------------------------------------------------------------|----------------------------|
| Menu                                                                                                    |                                                                                                    | 👤 Ana Carvalho (v00vanaba)                                                   | 🔿 Terminar Sessão          |
| Leite e Produtos Lácteos: Listagem de Entregas<br>Assinar/Consultar Termo de Aceitaç                                                            | Medidas de Mercado<br>s de Leite de Vaca, Candidatura Redução de Leite d<br>ão, Recolha de Documentos de Despesa e Formali                                             | <b>)</b><br>le Vaca. Promoção de Vinhos em<br>zação/Consulta Pedido de Pagam | Países Terceiros:<br>ento. |
| ■ iDigital → O Meu Processo                                                                                                    |                                                                                                    | C                                                                            | ٩                          |
| Leite e Produtos Lácteos<br>Listagem de Entregas de Leite de Vaca. Redução Voluntária da<br>Produção de Leite e Comunicação das entregas<br>+ 3 | Promoção de Vinhos em Países Terceiros<br>Assinat/Consultar Termo de Aceitação, Racolha de Documentos de<br>Despesa e Formalização/Consulta Pedido de Pagamento<br>+ 3 | Regime Escolar<br>Pedido de Aprovação de Requerentes<br>- 1                  |                            |

Figura 6 – Acesso a "Promoção de Vinhos em Países Terceiros"

#### Deverá agora aceder a Assinar/Consultar Termo de Aceitação:

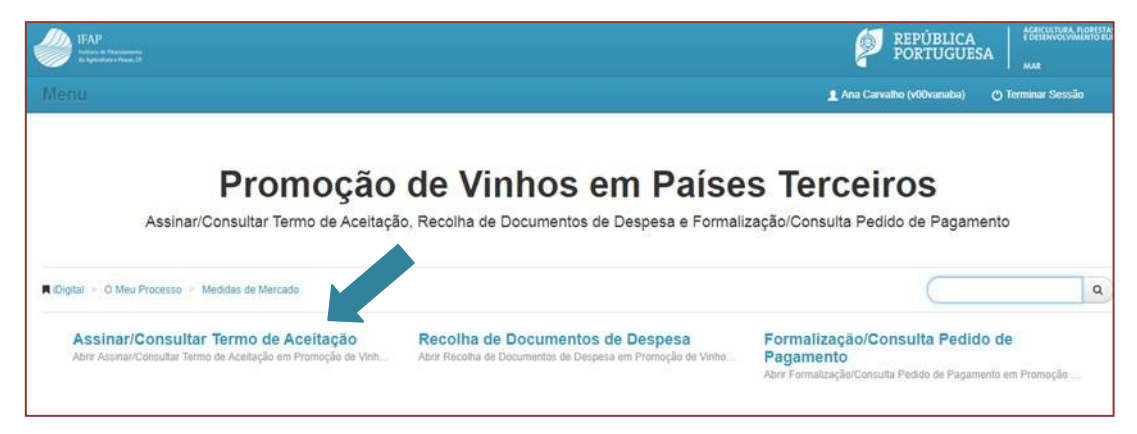

Figura 7 - Seleção de "Assinar/Consultar Termo de Aceitação"

## 4. Assinar/Consultar Termo de Aceitação

Para visualizar a informação do termo de Aceitação deverá clicar no botão "Procurar":

| Assinar/Consultar        | Termo de Ac | ceitação |  |
|--------------------------|-------------|----------|--|
| Ano Programação<br>Nifap | 2014        | •        |  |
| Q Procurar               |             |          |  |

Figura 8 – Procurar Termo de Aceitação

Seguidamente deverá clicar em Editar:

| E diana |  |
|---------|--|
| Editar  |  |
|         |  |
| 15      |  |

| Ano Programação 20                                                                                                    | D14 T                                                                                                    |                                                                                                    |                                                                                                    |                                                                         |                                        |                                                                               |                                                                                                    |                    |
|----------------------------------------------------------------------------------------------------|----------------------------------------------------------------------------------------------------|----------------------------------------------------------------------------------------------------|----------------------------------------------------------------------------------------------------|-------------------------------------------------------------------------|----------------------------------------|-------------------------------------------------------------------------------|----------------------------------------------------------------------------------------------------|--------------------|
| NIFAP 1                                                                                                    | 4263                                                                                                    |                                                                                                    |                                                                                                    |                                                                         |                                        |                                                                               |                                                                                                    |                    |
| NIE                                                                                                    |                                                                                                    |                                                                                                    |                                                                                                    |                                                                         |                                        |                                                                               |                                                                                                    |                    |
| NIF                                                                                                    |                                                                                                    |                                                                                                    |                                                                                                    |                                                                         |                                        |                                                                               |                                                                                                    |                    |
|                                                                                                    |                                                                                                    |                                                                                                    |                                                                                                    |                                                                         |                                        |                                                                               |                                                                                                    |                    |
|                                                                                                    |                                                                                                    |                                                                                                    |                                                                                                    |                                                                         |                                        |                                                                               |                                                                                                    |                    |
| Procurar                                                                                                    |                                                                                                    |                                                                                                    |                                                                                                    |                                                                         |                                        |                                                                               |                                                                                                    |                    |
|                                                                                                    |                                                                                                    |                                                                                                    |                                                                                                    |                                                                         |                                        |                                                                               |                                                                                                    |                    |
|                                                                                                    |                                                                                                    |                                                                                                    |                                                                                                    |                                                                         |                                        |                                                                               |                                                                                                    |                    |
|                                                                                                    |                                                                                                    |                                                                                                    |                                                                                                    |                                                                         |                                        |                                                                               |                                                                                                    |                    |
| litar                                                                                                    |                                                                                                    |                                                                                                    |                                                                                                    |                                                                         |                                        |                                                                               |                                                                                                    |                    |
| litar                                                                                                    |                                                                                                    |                                                                                                    |                                                                                                    |                                                                         |                                        |                                                                               |                                                                                                    |                    |
| litar                                                                                                    |                                                                                                    |                                                                                                    |                                                                                                    |                                                                         |                                        |                                                                               |                                                                                                    |                    |
| litar                                                                                                    | Tarmo de Aceitação, warileuse o contexído                                                                                                    | in do mermo dicando o                                                                                          | u cimbala da imen                                                                                               | ecora Em c                                                              | nauida clia                            | ua na hotão Editor a n                                                        | o símbolo do Hinis do Indo escua                                                                        | rrio da            |
| litar                                                                                                    | Termo de Aceitação, verifique a conteúdi                                                                                                    | o do mesmo clicando n                                                                                          | o símbolo da impr                                                                                               | essora. Em s                                                            | eguida cliq                            | ue no botão Editar e n                                                        | o símbolo do tápis do tado esque                                                                        | rdo da             |
| litar<br>Instruções: Antes de assinar um<br>linha da operação, selecione uma<br>Benefición: Proceda à assinatur                                                                       | Termo de Aceitação, verifique o contexido<br>das contas bancárias disponíveis e guar                                                                                                    | io do mesmo clicando n<br>de. ATENÇÃO: Caso p                                                                  | io símbolo da impr<br>retenda indicar un                                                                        | essora. Em s<br>la conta banc<br>neração                                | eguida cliq<br>cária difere            | ue no botão Editar e n<br>nte das disponíveis, al                             | o símbolo do lápis do lado esque<br>ualize previamente a sua identifi                                   | rdo da<br>cação de |
| iltar<br>Instruções: Anles de assinar um<br>linha da operação, selecione uma<br>Beneficiário. Proceda à assinatura                                                                    | Termo de Aceitação, verifique o conteúd<br>das contas bancárias disponíveis e guan<br>a do Termo de Aceitação, clicando no sím                                                                  | o do mesmo clicando n<br>de. ATENÇÃO: Caso p<br>nbolo do lápis do lado d                                       | io símbolo da impr<br>retenda indicar un<br>lireito da linha da c                                               | assora. Em s<br>la conta bano<br>peração.                               | eguida cliq<br>cária difere            | ue no botão Editar e n<br>nte das disponíveis, al                             | o símbolo do tápis do tado esque<br>ualize previamente a sua identifi                                   | rdo da<br>cação de |
| liter<br>Instruções: Antes de assinar um<br>linha da operação, selecione uma<br>Beneficiário. Proceda à assinatura                                                                    | Termo de Aceitação, verifique o contexido<br>das contas bancárias disponíveis e guar<br>a do Termo de Aceitação, clicando no sim                                                                | io do mesmo clicando n<br>de: ATENÇÃO: Caso p<br>nbolo do lápis do lado c                                      | io símbolo da impr<br>retenda indicar un<br>Sireito da linha da c                                               | essora. Em s<br>la conta banc<br>peração.                               | eguida cliq<br>cária difere            | ue no botão Editar e n<br>nte das disponíveis, al                             | o símbolo do tápis do lado esque<br>ualize previamente a sua identifi                                   | rdo da<br>cação de |
| itar<br>Instruções: Anles de assinar um<br>Inha da operação, selecione uma<br>Beneficiánio. Proceda à assinatura                                                                      | Termo de Aceitação, verifique o contexió<br>das contas bancárias disponíveis e guar<br>do Termo de Aceitação, clicando no sim                                                                   | o do mesmo clicando n<br>de: ATENÇÃO: Caso p<br>bolo do lápis do lado c                                        | io símbolo da impr<br>retenda indicar un<br>sireito da linha da c                                               | assora. Em s<br>la conta bano<br>peração.                               | eguida cliq<br>cária difere            | ue no botão Editar e n<br>nte das disponíveis, al                             | o símbolo do tápis do tado esque<br>ualize previamente a sua identifi                                   | rdo da<br>cação de |
| itar<br>Instruções: Anles de acsinar um<br>Inha da operação, selecione uma<br>Beneficiário. Procede à assinatura                                                                      | Termo de Aceitação, verifique o conteúdi<br>das contas bancárias disponíveis e guan<br>do Termo de Aceitação, clicando no sím                                                                   | o do mesmo clicando n<br>de: ATENÇÃO: Caso p<br>Ibolo do lápis do lado d<br>(1 of 1)                           | io símbolo da impr<br>vretenda indicar un<br>líretto da linha da c                                              | essora. Em s<br>la conta bano<br>peração.                               | eguida cliq<br>cária difere            | ue no botão Editar e n<br>nte das disponíveis, al                             | o símbolo do tápis do tado esque<br>ualize previamente a sua identifi                                   | rdo da<br>cação de |
| litar<br>Instruções: Antes de actinar um<br>Inha da operação, selecione uma<br>Beneficiário. Procede à assinatur<br>Operação                                                          | Termo de Aceitação, verifique o conteúdi<br>das contas bancárias disponíveis e guan<br>do Termo de Aceitação, clicando no sim                                                                   | o do mesmo clicando n<br>de. ATENÇÃO: Caso p<br>bolo do lápis do lado d<br>(1 of 1)                            | io símboto da impr<br>retenda indicar un<br>direito da linha da c                                               | essora. Em s<br>la conta bano<br>peração.                               | eguida cliq                            | ue no botilo Editar e n<br>nte das disponíveis, al                            | o símbolo de lápis do lado esque<br>ualize previamente a sua identifi                                   | rdo da<br>cação de |
| illar Instruções: Antes de assinar um Inha da operação, selecione uma Beneficiário. Procede à assinatura Operacao PROMVET-2/2017-FEACA-00                                             | Termo de Acettação, ventique e contexid<br>das contas bancárias disponíveis e guan<br>a do Termo de Acettação, clicando no sim<br>Programa:Medida                                               | o do mesmo clicando n<br>de ATENÇÃO: Caso p<br>belo do lápis do lado c<br>(1 of 1)<br>Dal. Not.                | to símboto da impr<br>retenda indicar un<br>direito da linha da c<br>Internet da c<br>Dat. Lim.                 | essora. Em s<br>la conta banc<br>peração.                               | eguida cliq<br>cária difere<br>V. Ter. | ue no botilo Editar e n<br>nte das disponíveis, al<br>Estado                  | o simbolo do tápis do tado esque<br>ualize previamente a sua Identific<br>NID                           | rdo da<br>cação de |
| itar<br>Instruções: Antes de assinar um<br>Inha da operação, steictone uma<br>Beneficiário. Procede à assinatur<br>Operacao<br>PRCMVPT-32017.FFAGA-00                                 | Termo de Acettação, verifique o contecido<br>das contas bancinias disponíveis e guan<br>a do Termo de Acettação, cicando no sim<br>nua-trit X<br>Programa/Medida                                | o do mesmo clicando n<br>de ATENÇÃO: Caso p<br>bolo do lápis do lado d<br>(1 of 1)<br>Dat. Not.                | o símbolo da impr<br>retenda indicar un<br>irreito da linha da c<br>ireito da linha da c<br>Dat. Lim.           | essora. Em s<br>la conta banc<br>peração.                               | eguida cliq<br>cárla difere<br>V. Ter. | ue no botão Editar e n<br>nie das disponíveis, al<br>Estado                   | o símbolo do tápis do Lado esque<br>ualize previamente a sua identifi<br>NID                            | rdo da<br>cação de |
| iltar<br>Instruções: Anles de assinar um<br>Inha da operação, selecione uma<br>Beneficiêno. Proceda à assinatura<br>Operacao<br>PROMVPT-0/017-FFAGA-00<br>PROMVPT-2/2017-FFAGA-00     | Termo de Aceitação, verifique o contexid<br>das contas bancárias disponíveis e guar<br>a do Termo de Aceitação, clicando no sim<br><u>Ace-1/1 ×</u> )<br>Programa/Medida<br>80-1/1 PROMOÇÃO - / | o do mesmo clicando n<br>de ATENÇÃO. Caso p<br>hbolo do lápis do lado o<br>(1 of 1)<br>Dat. Not.<br>2017-11-03 | io símboto da impr<br>retenda indicar un<br>lireito da linha da c<br>I da Linha da c<br>Dat. Lim.<br>2017-12-06 | essora. Em s<br>la conta banc<br>peração.                               | v. Ter.                                | Le no botão Estrar e n<br>nte das disponíveis, al<br>Estado<br>ASS - Acsimado | o s imbolo do tápis do tado esque<br>utalize previamente a sua identifi<br>NID<br>004590704002026699723 | rdo da<br>cação de |
| iltar<br>Instruções: Anles de assinar um<br>Inha da operação, selecione uma<br>Beneficiário. Proceda à assinatura<br>Operacao<br>PROMVPT-2/2017-FEAGA-000<br>PROMVPT-2/2017-FEAGA-000 | Termo de Acettação, vertique o contolido<br>das contas banciárias disponíveis e guar<br>a do Termo de Acettação, clicando no sim<br><u>océ-tr/1 ×</u><br>Programa/Modida<br>80-1/1 PROMOÇÃO - / | o do mesmo clicando n<br>de ATENÇÃO: Caso p<br>obolo do lápis do lado o<br>(1 of 1)<br>Dat. Not.<br>2017-11-03 | io símbolo da impr<br>retenda indicar un<br>fireito da linha da c<br>Dat. Lim.<br>2017-12-06                    | essora. Em s<br>la conta banc<br>peração.<br>PP P1<br>C. Ter.<br>2082/3 | v. Ter.                                | ue no botão Estar e n<br>nte das disponíveis, al<br>Estado<br>ASS - Assinado  | e simbolo de lápis do lado esque<br>ualize previamente a sua identifi<br>NID<br>004550704002026699723   | rdo da<br>cação de |

Figura 9 - Editar

De seguida clicar no lápis no início da linha relativa ao projeto, para poder selecionar o NIB da conta bancária que ficará afeta ao projeto.

|   | Operacao                       | Programa/Medida | Dat. Not.  | Dat. Lim.  | C. Ter. | V. Ter. | Estado       | Nib |   |
|---|--------------------------------|-----------------|------------|------------|---------|---------|--------------|-----|---|
|   |                                |                 | 2401100    |            |         |         |              |     |   |
| r | H. WVPT-5/2017-FEAGA-00011-1/1 | PROMOÇÃO - /    | 2017-12-14 | 2018-01-12 | 2129/1  | 1       | GER - Gerado |     | - |
|   |                                |                 | (1 of 1)   | 14 44 1    | ite iti |         |              |     |   |

Figura 10 - Clicar no lápis

Deverá então, no campo NIB, da lista de valores apresentada, escolher um dos NIBs que é mostrado (serão mostrados os NIBs das contas bancárias que constam do vosso IB).

|                                |                 | (1 of 1)   | 14 4 1     | 8-) 8-1 |         |              |                                     |
|--------------------------------|-----------------|------------|------------|---------|---------|--------------|-------------------------------------|
| Operacao                       | Programa/Medida | Dat. Not.  | Dat. Lim.  | C. Ter. | V. Ter. | Estado       | Nib                                 |
| PROMVPT-5/2017-FEAGA-00011-1/1 | PROMOÇÃO - /    | 2017-12-14 | 2018-01-12 | 2129/1  | 1       | GER - Gerado | Seleccione<br>004572224027197167540 |
| (1 of 1) 14 C4 1 55 51         |                 |            |            |         |         |              |                                     |

Figura 11 – Escolher a conta bancária

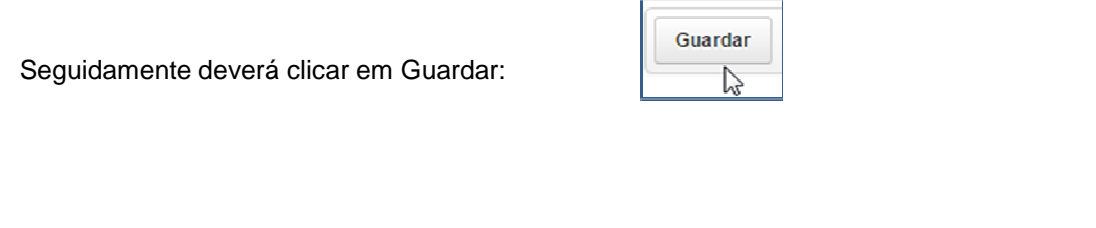

Se na lista de valores dos NIBs não constar o NIB da conta bancária que pretende afetar ao projeto, deverá aceder ao IB-Identificação do beneficiário para atualizar a conta bancária (ver ponto seguinte no manual).

Pode imprimir/visualizar o termo de aceitação para leitura prévia, clicando no botão da impressão:

|                                |                 | (1 of 1)   | н от 1     | 30 H    |         |              |                       |  |
|--------------------------------|-----------------|------------|------------|---------|---------|--------------|-----------------------|--|
| Operacao                       | Programa/Medida | Dat. Not.  | Dat. Lim.  | C. Ter. | V. Ter. | Estado       | NID                   |  |
| PROMVPT-5/2017-FEAGA-00011-1/1 | PROMOÇÃO - /    | 2017-12-14 | 2018-01-12 | 2129/1  | 1       | GER - Gerado | 004572224027197167540 |  |
|                                |                 | (1 of 1)   | 14 OF 1    | 8> 34   |         |              |                       |  |
|                                |                 |            |            |         |         |              |                       |  |
|                                |                 |            |            |         |         |              |                       |  |

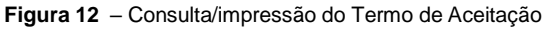

IFAP Instituto de Financiamento da Agricultura e Pescas, IP Assinatura do Termo de Aceitação – Promoção de Vinhos em Países Terceiros

| REPORTS - Google Chrome                                   |                                                             |
|-----------------------------------------------------------|-------------------------------------------------------------|
| tst.aplf.ifap.min-agricultura.pt/                         | reports/rwservlet?repdig&inv/reports/invrp001_15&cache&pdf& |
| IFAP<br>Interes & Brancharens<br>Bulgerauture + Possa, 19 |                                                             |
|                                                           | Pag.: 1/ 4                                                  |
|                                                           | TERMO DE ACEITAÇÃO                                          |
|                                                           | 1 - Identificação do Beneficiário                           |
| INSTITUTO DE FINANCIAMENTO DA AGRICUL                     | TURA E PESCAS I.P.                                          |
| NIF: 508136644                                            | NIFAP: 2042943                                              |
| Morada/Sede: RUA CASTILHO Nº 45-51<br>1269-164 LISBOA     |                                                             |
| Neste ato representado por:                               |                                                             |
|                                                           | 2 - Identificação da Operação                               |
| Código da Operação: PDR2020-20.1-FEADE                    | R¢5                                                         |
| Programa: PDR 2020                                        |                                                             |
| Medida: Assistência Técnica                               | Subma 🔛 🗠 🔍 🗳 🖬 🐷                                           |
| Intervenção:                                              |                                                             |

Figura 13 - Termo de Aceitação

Editar

| Para assinar o Termo de Aceitação deve clicar em |
|--------------------------------------------------|
|--------------------------------------------------|

e depois no lápis:

|                                |                 | (1 of 1)   | 14 C4 1    | 10 H    |         |              |                       |  |
|--------------------------------|-----------------|------------|------------|---------|---------|--------------|-----------------------|--|
| Operacao                       | Programa/Medida | Dat. Not.  | Dat. Lim.  | C. Ter. | V. Ter. | Estado       | NID                   |  |
| PROMVPT-5/2017-FEAGA-00011-1/1 | PROMOÇÃO - /    | 2017-12-14 | 2018-01-12 | 2129/1  | 1       | GER - Gerado | 004572224027197167540 |  |
|                                |                 | (1 of 1)   | 14 C4 1    | 8> 141  |         |              |                       |  |
|                                |                 |            |            |         |         |              |                       |  |
|                                |                 |            |            |         |         |              |                       |  |

Figura 14 - Assinar o Termo de Aceitação

#### De seguida clicar no botão "Submeter"

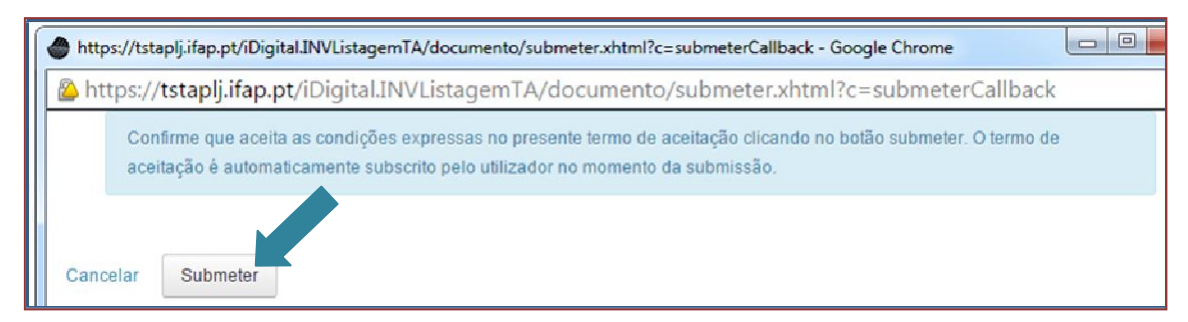

Figura 15 - Submeter o Termo de Aceitação

Deverá confirmar a submissão, reintroduzindo a palavra-passe:

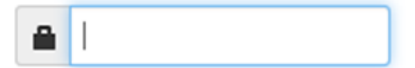

| https://tstaplj.ifap.pt/iDigital.INVListagemTA/docum | ento/submeter.xhtml - Google Chrome |
|------------------------------------------------------|-------------------------------------|
| 🙆 https://tstaplj.ifap.pt/iDigital.INVListage        | emTA/documento/submeter.xhtml       |
| Documento submetido com suces<br>Fechar esta janela  | so!                                 |

Figura 16 – Termo de Aceitação submetido

Ao consultar novamente a operação, deve constatar que o estado passou de GER-Gerado para ASS-Assinado

| Instruções: Antes de assinar um Termo de                                                 | e Aceitação, verifique o conteúdo | do mesmo clicando n     | o símbolo da impr                        | essora. Em   | seguida cliq  | ue no botão Editar e no   | símbolo do lápis do lado esquer    | do da 🛛 🗙 |
|------------------------------------------------------------------------------------------|-----------------------------------|-------------------------|------------------------------------------|--------------|---------------|---------------------------|------------------------------------|-----------|
| linha da operação, selecione uma das conta<br>Receficiário. Proceda à assinatura do Term | tas bancárias disponíveis e guard | le. ATENÇÃO: Caso pl    | retenda indicar un<br>iraito da lipba da | na conta bar | icária difere | nte das disponíveis, atua | alize previamente a sua Identifica | ação de   |
| beneticiano. Proceda a assinatura do Termi                                               | to de Aceitação, clicando no simi | DOID DO RADIS DO 1800 D | reno oa inna da (                        | Aharaiçao.   |               |                           |                                    |           |
|                                                                                          |                                   |                         |                                          |              |               |                           |                                    |           |
|                                                                                          |                                   |                         |                                          |              |               |                           |                                    |           |
|                                                                                          |                                   |                         |                                          |              |               |                           | •                                  |           |
|                                                                                          |                                   | (1 of 1)                | H -H <b>1</b>                            | PF FI        |               |                           |                                    |           |
| Орегасао                                                                                 |                                   | (1 of 1)                | H H 1                                    | bi bi        |               |                           |                                    |           |
| Operacao                                                                                 | Programa.Medida                   | (1 of 1)<br>Dat. Not.   | Dat. Lim.                                | E El         | V. Ter.       | Estado                    | .ub                                |           |
| Operacao                                                                                 | ProgramaMedida                    | (1 of 1)<br>Dat. Not.   | Dat. Lim.                                | E. Ter.      | V. Ter.       | Estado                    | , lib                              |           |

Figura 17 - Termo de Aceitação assinado

## 5. Afetação de conta bancária ao projeto, diretamente no IB-Identificação do Beneficiário

No processo de assinatura do Termo de Aceitação, se constatar que na lista de valores dos NIBs das contas bancárias, não consta o NIB que pretende afetar ao projeto, deverá atualizar o seu IB – Identificação do Beneficiário.

Para afetar a conta bancária ao projeto da Promoção no IB, deverá consultar o **Manual do Utilizador** – Formulário IB (ponto 6.7.3. Contas por projeto), que se encontra na área reservadado portal do IFAP, em **Manuais**.

Após afetar a conta bancária no IB, ao projeto da Promoção, deverá então proceder à assinatura do Termo de Aceitação.

### FICHA TÉCNICA

Título FORMULÁRIOS GENÉRICOS DESMATERIALIZADOS PEDIDO PAGAMENTO ADIANTADO - PROMOÇÃO VINHOS PAISES TERCEIROS MANUAL DO UTILIZADOR

Autor/Editor

INSTITUTO DE FINANCIAMENTO DA AGRICULTURA E PESCAS, I.P.

Rua Castilho, n.º 45-51

1049-002 Lisboa

Tel. 21 384 60 00

Fax: 21 384 61 70

Email: ifap@ifap.pt \* Website: www.ifap.pt

Conceção técnica

Departamento de Apoios de Mercado

Unidade de Ajudas Específicas

Data de edição

26 de Outubro de 2018